1- أولا قم بتنزيل البرنامج من الويب عن طريق هذا الرابط:

<u>/https://www.mendeley.com/download-mendeley-desktop</u> اتبع التعليمات لتنزيل البرنامج. كما في الصورة 1 بالأسفل.

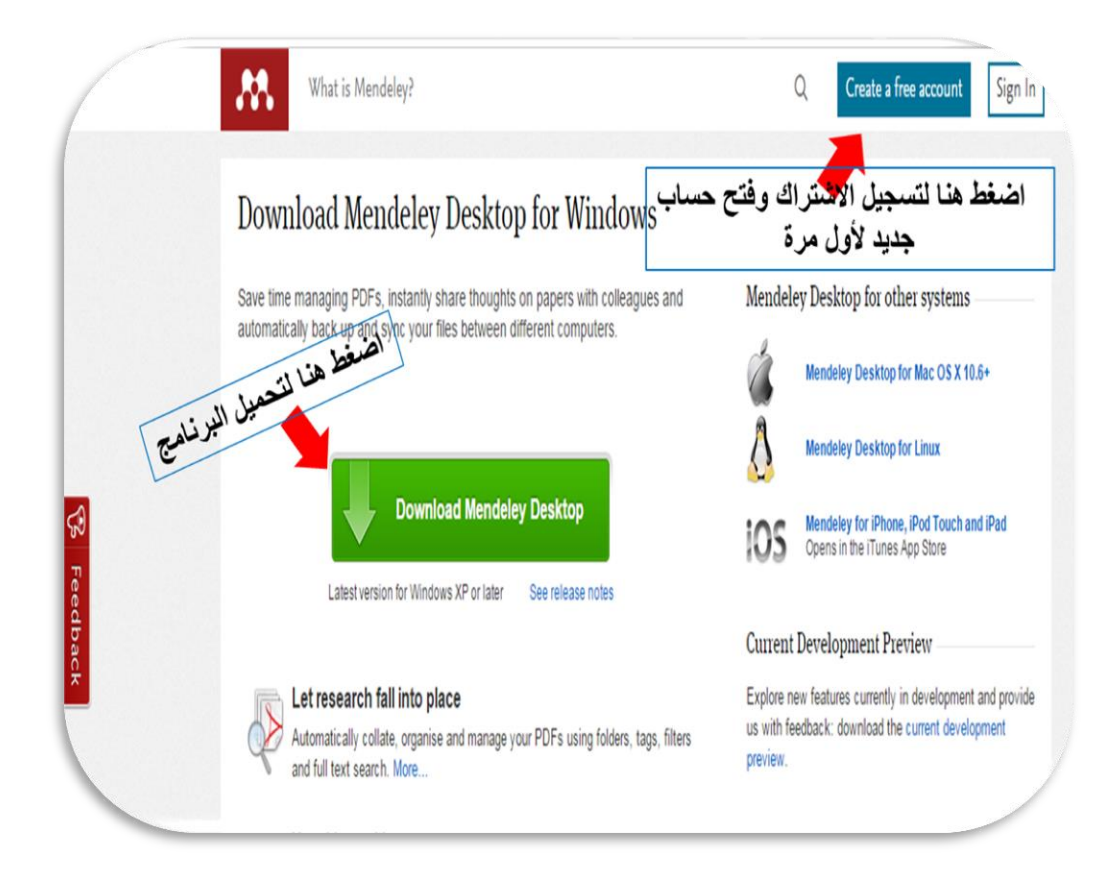

<u>صورة 1</u>

## 2-ستظهر لك نافذة جديدة ترحب بك لمثبت مينديلي سطح المكتب. وعليك بالضغط على التالي للاستمرار (صورة 2).

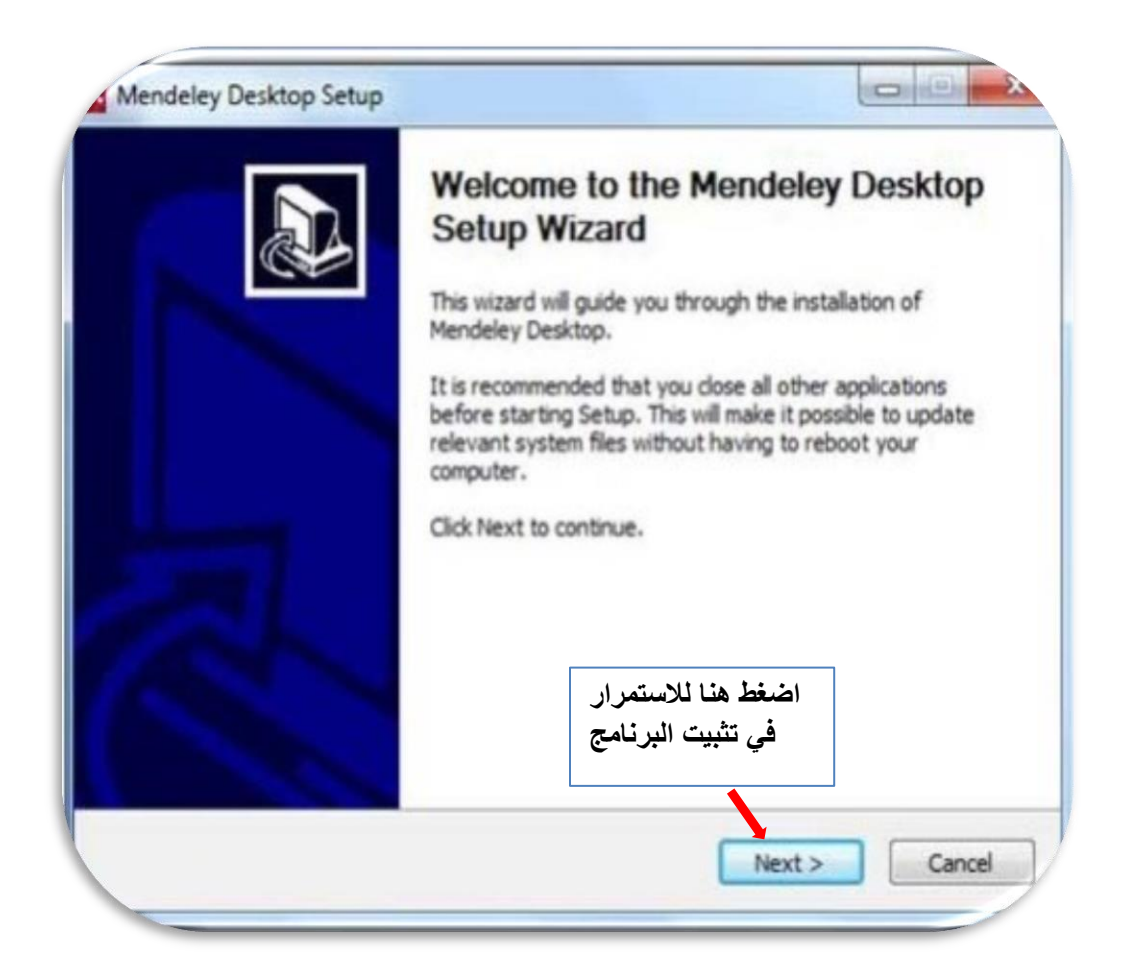

<u>صورة 2</u>

## 3-اضغط على موافق للموافقة على اتفاقية ترخيص المنتج. كما في الصورة التالية (صورة 3).

|                                                                                                    | License Agreement                                                                                                    |   |
|----------------------------------------------------------------------------------------------------|----------------------------------------------------------------------------------------------------|---|
|                                                                                                    | Please review the license terms before installing Mendeley<br>Desktop.                                                                                                    |   |
| Press Page Down to                                                                                                    | see the rest of the agreement.                                                                                                    |   |
| This page (togethe<br>signed by the Instit                                                                                                    | r with the documents referred to on it) and the License Agreement                                                                                                    | H |
| make use of our we<br>Institutional Edition<br>'Software'), wheth<br>carefully before yo<br>Software, you indic<br>by them. If you do<br>and our Software.                                                                        | ebsite <u>www.mendeley.com</u> (our "Site"), including the Mendeley<br>Powered by Swets (the "MIE"), if applicable, and our software (our<br>her as a user or a registered member. Please read these Terms of Use<br>to start to use the Site and the Software. By using our Site and our<br>cate that you accept these Terms of Use and that you agree to abide<br>not agree to these Terms of Use, please refrain from using our Site                                                                                                   |   |
| make use of our we<br>Institutional Edition<br>'Software'), wheth<br>carefully before yo<br>Software, you indic<br>by them. If you do<br>and our Software.<br>If you accept the te<br>agreement to instal                         | ebsite <u>www.mendeley.com</u> (our 'Site'), including the Mendeley<br>Powered by Swets (the 'MIE'), if applicable, and our software (our<br>ner as a user or a registered member. Please read these Terms of Use<br>ou start to use the Site and the Software. By using our Site and our<br>cate that you accept these Terms of Use and that you agree to abide<br>onot agree to these Terms of Use, please refrain from using our Site<br>erms of the agreement, click I Agree to constinue. You must accept the<br>I Mendeley Desktop. |   |
| make use of our we<br>Institutional Edition<br>"Software"), wheth<br>carefully before yo<br>Software, you indic<br>by them. If you do<br>and our Software.<br>If you accept the te<br>agreement to install<br>soft Install System | bisite <u>www.mendelev.com</u> (our 'Site'), including the Mendeley<br>Powered by Swets (the 'MIE'), if applicable, and our software (our<br>ner as a user or a registered member. Please read these Terms of Use<br>ou start to use the Site and the Software. By using our Site and our<br>cate that you accept these Terms of Use and that you agree to abide<br>not agree to these Terms of Use, please refrain from using our Site<br>erms of the agreement, click I Agree to construe. You must accept the<br>I Mendeley Desktop.   |   |

<u>صورة 3</u>

4- سيقودك السابق الي الواجهة التالية لتحديد المجلد او المكان الذي ترغب بوضع البرنامج به. سيظهر بشكل تلقائي انه سيتم التثبيت في سطح المكتب. انقر على التالي لإتمام التنزيل. صورة 4

|                                                                                             | Choose Install Location                                                                                           |
|---------------------------------------------------------------------------------------------|----------------------------------------------------------------------------------------------------|
|                                                                                             | Choose the folder in which to install Mendeley Desktop.                                                           |
| Setup will install Mendel<br>Browse and select anot                                         | ey Desktop in the following folder. To install in a different folder, clic<br>her folder. Click Next to continue. |
|                                                                                             |                                                                                                    |
|                                                                                             |                                                                                                    |
| Destination Folder                                                                          |                                                                                                    |
| Destination Folder                                                                          | endeley Desktop Browse                                                                                            |
| Destination Folder                                                                          | endeley Desktop Browse                                                                                            |
| Destination Folder<br>CAProgram Files W<br>Space required: 67.3M<br>Space available: 69.0G  | endeley Desktop Browse<br>B<br>B اضغط هنا للاستمر ار                                                              |
| Destination Folder<br>CAVErooram Files W<br>Space required: 67.3M<br>Space available: 69.0G | endeley Desktop Browse<br>B<br>اضغط هنا للاستمر ار                                                                |

<u>صورة 4</u>

## 5- ثم انقر على Install لتثبيت البرنامج. صورة 5

|                               | Choose Start I      | Menu Folder                   |                       |
|-------------------------------|---------------------|-------------------------------|-----------------------|
|                               | Choose a Start      | Menu folder for the Mendel    | ley Desktop shortcuts |
| Select the Start Menu fold    | er in which you wor | uld like to create the progra | m's shortcuts. You    |
| can also enter a name to o    | reate a new folder  |                               |                       |
| Mendeley Desktop              |                     |                               |                       |
| ACD Systems                   |                     |                               | - in                  |
| Administrative Tools          |                     |                               | 8                     |
| AML Free Registry Cleane      | 5                   |                               |                       |
| avast! Free Antivirus         |                     |                               |                       |
| Catalyst Control Center       |                     |                               |                       |
| CyberLink PowerDVD            |                     |                               |                       |
| CyberLink YouCam 5<br>EndNote |                     | 1. 11                         | . 1 1                 |
| Do not create shortcut        | s                   | بالتنبيب البرنامج             | اضعط ه                |
| soft Install System v2.46     |                     |                               |                       |
|                               |                     |                               | _                     |

<u>صورة 5</u>

### 6- إنهاء التثبيت: اضغط على finish. الصورة 6

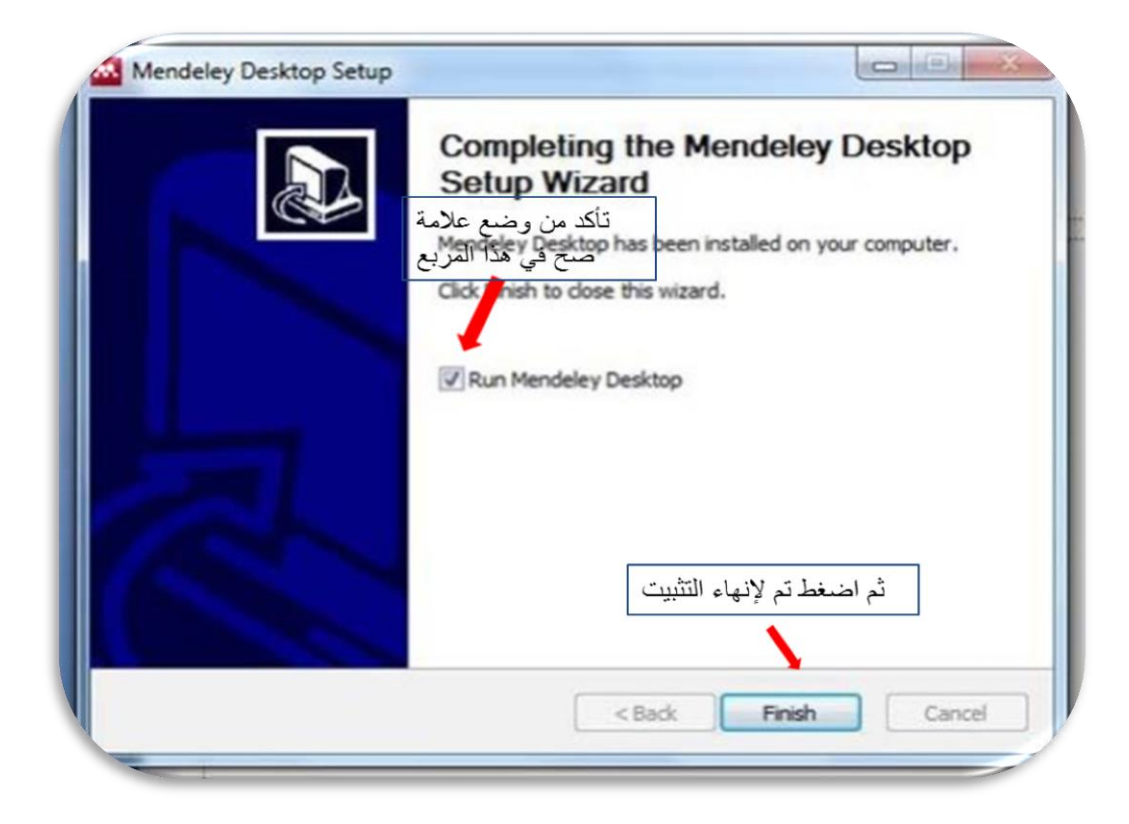

<u>صورة 6</u>

7- عند اتمام التنزيل قم بتسجيل الاشتراك إما من الموقع الالكتروني لمينديلي كما هو موضح بالصورة رقم 7 واكمل التسجيل وتذكر كلمة السر التي أدخلتها و الايميل الذي استخدمته للتسجيل. او يمكن التسجيل بعد اتمام نثبيت نسخة سطح المكتب كما في الصورة رقم8.

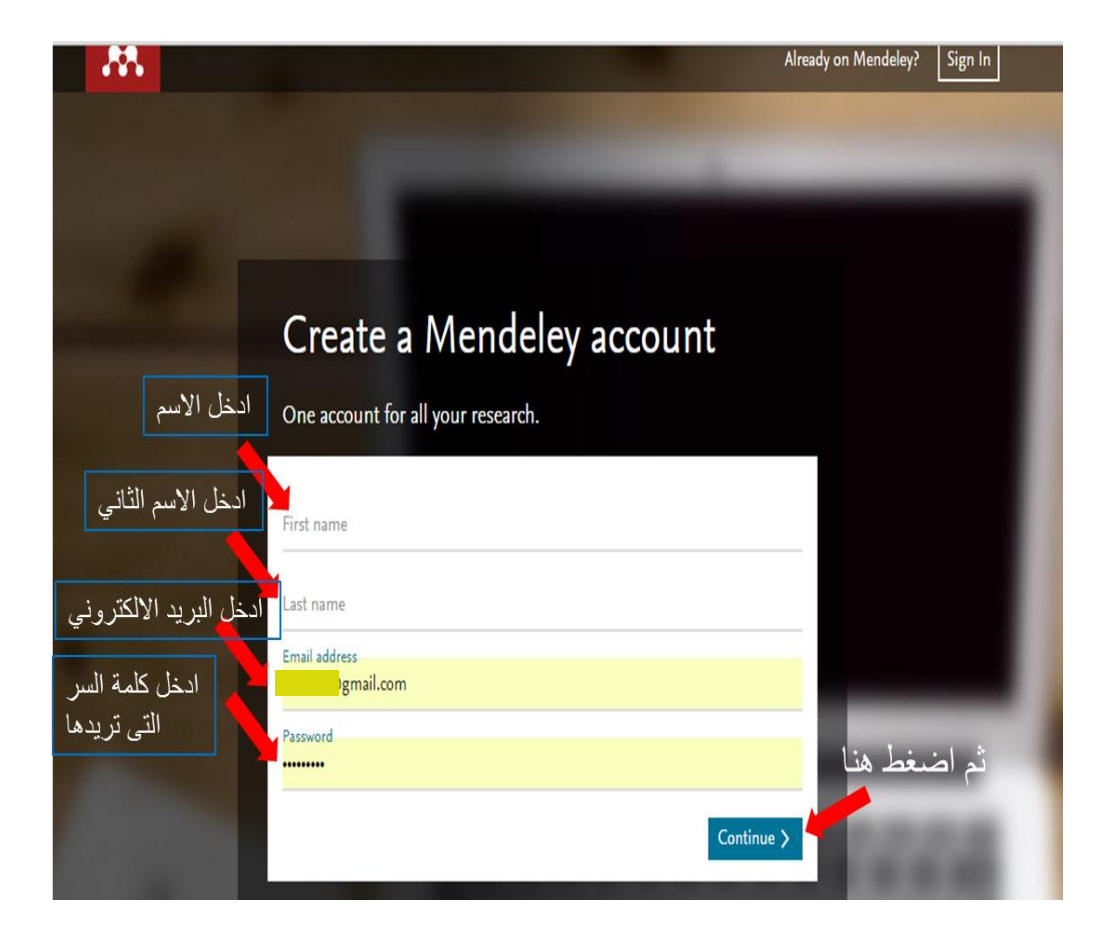

<u>صورة 7</u>

8-تشغيل البرنامج: الان و قد قمت بتنزيل مينديلي على سطح المكتب قم بفتح البرنامج بالضغط على ايقونته و ستظهر لك الواجهة التي بالصورة 3 أسفله. عليك بتسجيل الدخول مستخدما الايميل و كلمة السر التي استخدمتها لتسجيل الاشتراك. كما يمكنك تسجيل الاشتراك من هنا اذا رغبت عوضا عن الخطوة السابقة بالأعلى.

| welcome to           | o Mendeley Desktop                                      |             |
|----------------------|---------------------------------------------------------|-------------|
|                      | Welcome to Mendeley                                     | Step 1 of 2 |
| MENDELEY<br>MINDELEY | تسجيل الدخول<br>E-mail العدمين الدخول<br>Password تسجيل | Step 1 of 2 |
|                      |                                                         |             |
| Register             |                                                         | Login       |

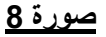

9- تستطيع الان استخدام البرنامج و اضافة ملفات جديدة الى مكتبتك.
add ستظهر لك الواجهة التالية و عليك بإضافة ملف عن طريق النقر على add

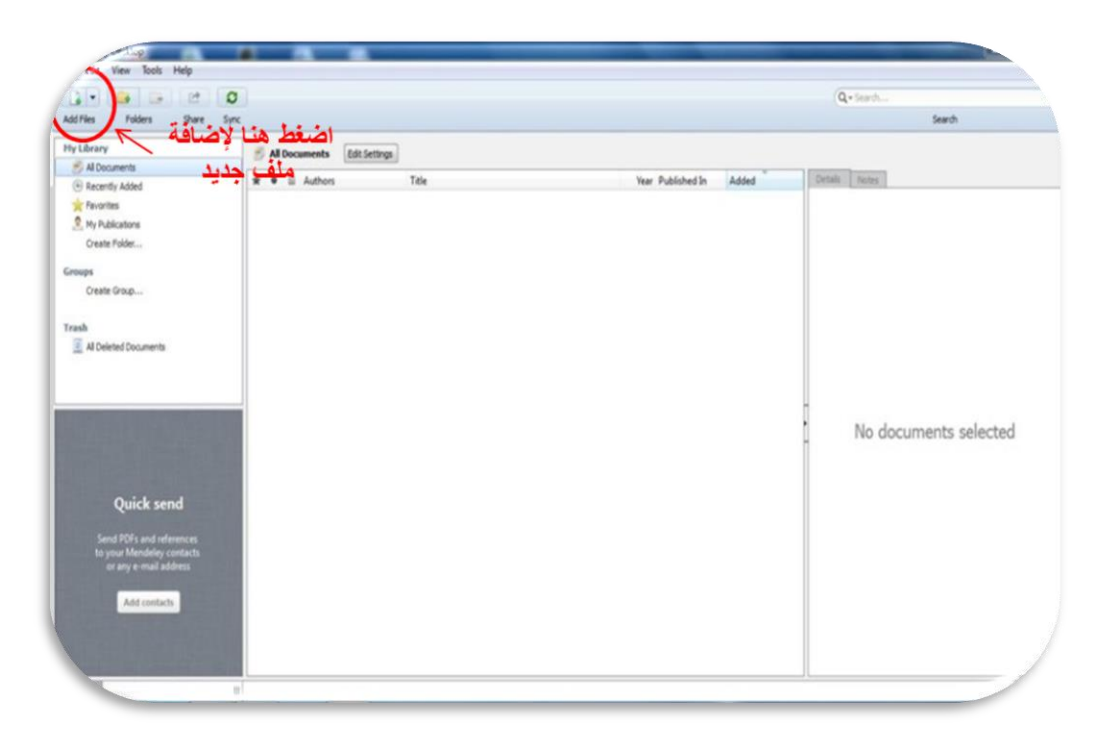

<u>صورة 9</u>

# 10-بعد اضافة المستندات (PDF OR WORD document) سيكون شكل واجهة مينديلي سطح المكتب كما في الصورة 10.

|                               | 0 0                              |                                                                                                    |                                            |                                  | O Saarch                                                                                                    |
|-------------------------------|----------------------------------|----------------------------------------------------------------------------------------------------|--------------------------------------------|----------------------------------|----------------------------------------------------------------------------------------------------|
| ocuments Folders I            | Related Sync                     |                                                                                                    |                                            |                                  | Sector 1                                                                                                    |
| EY                            | All Documents Edit Settion       |                                                                                                    |                                            |                                  |                                                                                                    |
| erature Search                |                                  |                                                                                                    |                                            |                                  |                                                                                                    |
| endeley Suggest               | *   Authors                      | Tite                                                                                                    | Year Published In                          | Added Details                    | Notes Contents Enrichme                                                                                                    |
| ARY                           | 🔆 🔹 NASA                         | DSN Now                                                                                                    |                                            | Jul 29 Type: Rep                 | ort                                                                                                    |
| icently Added                 | 🔆 🔹 Hawking, Stephen             | New Horizons                                                                                                    | 2015 Facebook                              | Jul 29 New Hor                   | izons: From Research Paper I                                                                                                    |
| icently Read                  | 🛨 💼 👩 Tavner, Paul               | New Horizons: From Research Paper to Pluto                                                                             | 2015                                       | Jul 20 Pluto                     |                                                                                                    |
| veds Review<br>V Publications | Johnson, Torrence V; Luni        | Saturn's moon Phoebe as a captured body from the outer                                                                 | 2005 Nature                                | Jul 2                            | Tavner                                                                                                    |
| sorted<br>conomics            | Lebreton, Jean Pierre; Mat       | The Huygens mission to Titan: An overview                                                                              | 2004 European Space<br>Agency (Specia      | Jul 1 Year: 20                   | 15                                                                                                    |
| ample<br>story                | Smith, Edward J.; Marsde         | Ulysses above the sun's south pole: An introduction                                                                    | 1995 Science                               | Jul 1 Pages:                     |                                                                                                    |
| w Horizons<br>hilism          | Fearn, D. G.                     | The ulysses mission: The ion propulsion alternative                                                                    | 1996 JBIS - Journal of the British Interpl | Jul 1 Abstract:                  |                                                                                                    |
| viosophy<br>sitics            | Matson, Dennis L.; Spilker       | The Cassini/Huygens mission to the saturnian system                                                                    | 2002 Space Science<br>Reviews              | Jul 1 Program, is<br>dwarf plane | v Pontons mission, part of the New Prohter<br>expected to reach its primary target - the<br>Pluto - on July 14 2015. Mendeley was        |
| eate Folder                   | 🔆 🔹 🗧 Guo, Yanping; Farquhar, R  | Baseline design of new horizons mission to Pluto and the<br>Kuiper belt                                                | 2006 Acta Astronautica                     | Jul 1 and will be a report was y | It NASA during the close approach of Pluto<br>at NASA HQ on the day of the encounter. Th<br>written to mark the occasion and to share ou |
|                               | 🔆 🔹 📴 Müller, Thomas G.; Leliou  | TNOs are Cool: A Survey of the Transneptunian Region                                                                   | 2009 Earth, Moon, and<br>Planets           | Jul 1                            | at being present for the event.                                                                                                    |
| wy lags                       | Dalton, J. B.; Cruikshank,       | Chemical Composition of Icy Satellite Surfaces                                                                         | 2010 Space Science<br>Reviews              | Jul 1 Tags:                      |                                                                                                    |
| 5                             | 🚖 🔹 🗧 Canup, Robin M.            | On a Giant Impact Origin of Charon, Nix and Hydra                                                                      | 2011 The Astronomical<br>Journal           | Jul 1 Author Ki                  | eywords:                                                                                                    |
| amics                         | Youdin, Andrew N.; Kratter       | Circumbinary Chaos: Using pluto's newest moon to<br>constrain the masses of nix and hydra                              | 2012 The Astrophysical<br>Journal          | Jul 1                            |                                                                                                    |
| y                             | Jones, Brant M.; Kaiser, R       | Application of Reflectron Time-of-Flight Mass Spectroscopy<br>in the Analysis of Astrophysically Relevant Ices Exposed | 2013 The Journal of<br>Physical Chemis     | Jul 1 City:                      |                                                                                                    |
| hu                            | 🔆 🔹 🖲 Kenyon, Scott J.; Bromley, | The Formation of Pluto's Low-Mass Satellites                                                                           | 2014 The Astronomical<br>Journal           | Jul 1 Institution                | 1:                                                                                                    |
| hy of History                 | 👷 🔹 👩 Person, M. J.; Dunham, E   | The 2011 June 23 Stellar Occultation by Pluto: Airborne and<br>Ground Observations                                     | 2013 The Astronomical<br>Journal           | Jul 1 Mendeley                   |                                                                                                    |
|                               | NASA NASA                        | New Horizons - Team                                                                                                    |                                            | Jul 1 URL:                       | ww.mendeley.com/hew-horizons.pdf                                                                                                    |
|                               | Beede, David; Julian, Tiffa      | Women in STEM: A Gender Gap to Innovation                                                                              | 2011 U.S. Department<br>of Commerce Ec     | Jul 1 Add URL.                   |                                                                                                    |
|                               | Guo, Y.; Farquhar, R. W.         | New horizons mission design for the Pluto-Kuiper belt<br>mission                                                       | 2002 AIAA/AAS<br>Astrodynamics S           | Jul 1 Catalog II                 | Ds                                                                                                    |
| gy.                           | 🔆 🔹 🖲 Okin, C.B.; Young, L.A.; B | Evidence that Pluto's atmosphere does not collapse from<br>occultations including the 2013 May 04 event                | 2015 Icarus                                | Jul 1 UOI:                       |                                                                                                    |
|                               | Okin, C. B.: Young, L. A.:       | Pluto's Atmosphere Does Not Collapse                                                                                   | 2013                                       | Jul 1                            |                                                                                                    |

#### <u>صورة 10</u>

11- يمكنك الان تنظيم المكتبة عن طريق انشاء مجلدات خاصة بكل موضوع مثلا أو تحديد مستندات كمفضلات بالضغط على علامة النجمة المقابلة لكل مستند. كما يمكنك اعادة ترتيبها حسب التسلسل الزمني للنشر او حسب الترتيب الابجدي للمؤلفين او وفقا لاسم المجلة الناشرة.